## LRAT 3000-4000 User Guide

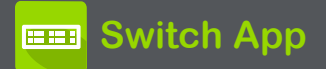

スイッチアプリケーションは、リンク、PoE、および 最も近いスイッチの結果画面から自動テストの 有線プロファイル結果の概要を表示します。 これにより、LinkRunner AT 3000/4000の接続 方法に関する情報をすばやく表示できます。

スイッチアプリの実行

スイッチアプリを実行する前に、自動テストを使 用して有線プロファイルを開始し、スイッチアプリ が必要なときに情報を得られるようにします。ス イッチアプリを実行するには、スイッチのアイコン をタップします。これにより、スイッチアプリのメイ ン画面が開きます。

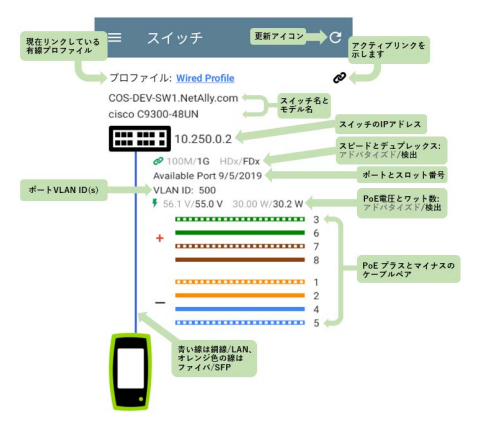

スイッチアプリのメイン画面にはいくつかのコン トロールがあるだけで、設定はありません。

- 更新アイコン C をタップしてスイッチ情報を 更新します。アプリには、最後に実行された、 または現在実行中の有線自動テストプロファ イルの最も近いスイッチからの結果が表示さ れます。
  - テスタがアクティブにリンクされている場合は、画面右上に黒いリンクアイコン Ø が表示されます。
  - 接続が利用できない場合は、「ケーブル なし」アイコンが表示されます:

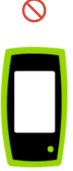

NOTE: 表示された結果は、ケーブルが切断 されても保持されます。[更新] C をタップす るだけで、スイッチから最新の情報が取得さ れ、表示されます。  自動テストプロファイルを開くには、プロファ イルリンクをタップします:

Profile: Wired Profile